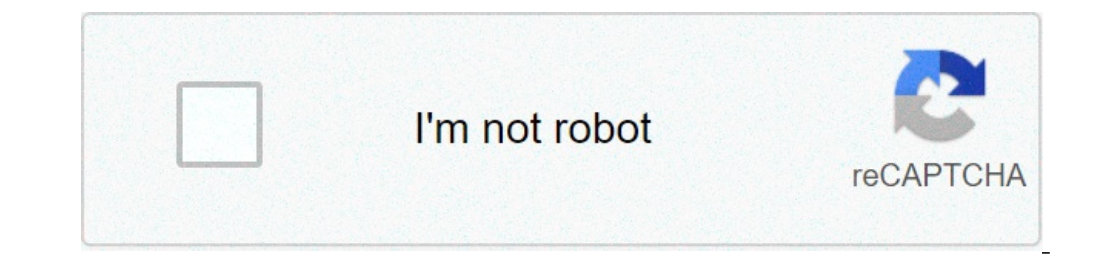

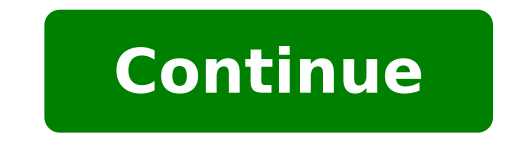

## Hp touchpad mtp usb device driver windows 10

Mtp Usb Device File Name: mtp usb device.zipMtp Usb Device Driver Version: 763Z.8lMtp Usb Device ZIP Size: 101.kbManufacturer: Mtp Mtp Usb Device now has a special edition for these Windows 7, Windows 7, Windows 7, 32 bit, Windows 10, Windows 10, 64 bit,, Windows 10 32 bit, Windows 7 Ultimate 64bit, Windows 7 Ultimate 64bit, Windows 7 Ultimate 64bit, Windows 8, Windows 7 Service Pack 1 (Microsoft Windows NT) 32bit, Driver Uploaded: 4/10/2019Direct Downloads: 3083Most Recent Download: 11/25/2019Download Mirrors: 4Current Delay: 27 SecondsDriver License: GPLReports Issued By 404/446 UsersSuccess Reported By 59/404 UsersDriver Installation Score67/100Overall preformance Score69/1009ThumbsDpundue direct download was reported as adequate by a large percentage of our reporters, so it should be good to download and install.Reports Issued By 2951/3083 UsersSuccess Reported By 2474/2951 UsersDriver Installation manager was reported as very satisfying by a large percentage of our reporters, so it is recommended to download and install. Select your OS and press "Download zipped files, and then proceed tomanually install them. Recommended if Mtp Usb Device is the only driver on your PC vou wish to update. This option requires no OS understanding. Automatically scans vour PC for the specific required version of Mtp Usb Device + all other outdated drivers, and installing Mtp Usb Device, or the driver installation manager, take a few minutes to send us a report.\* Only registered users can upload a report. Don't have a password? Please register, and get one. Generic Pnp MonitorMicrosoft Basic Display Adapter Mtp Usb Device may sometimes be at fault for other drivers ceasing to functionThese are the driver scans of 2 of our recent wiki members\*\*Scans were performed on computers suffering from Mtp Usb Device disfunctions.Outdated or Corrupted drivers:6/20Device/DriverStatusStatus DescriptionUpdated By ScannerMotherboardsBroadcom xD Picture Card Host ControllerUp To Date and FunctioningSentelic Finger Sensing PadUp To Date and FunctioningElo TouchSystems Elo Serial Touchmonitor InterfaceUp To Date and FunctioningSound Cards And Media DevicesPhilips Philips SPC620NC PC Camera; Composite A/V DeviceUp To Date and FunctioningSound Cards And Media DevicesPhilips Philips SPC620NC PC Camera; Composite A/V DeviceUp To Date and FunctioningSound Cards And Media DevicesPhilips Philips SPC620NC PC Camera; Composite A/V DeviceUp To Date and FunctioningSound Cards And Media DevicesPhilips Philips SPC620NC PC Camera; Composite A/V DeviceUp To Date and FunctioningSound Cards And Media DevicesPhilips Philips SPC620NC PC Camera; Composite A/V DeviceUp To Date and FunctioningSound Cards And Media DevicesPhilips Philips SPC620NC PC Camera; Composite A/V DeviceUp To Date and FunctioningSound Cards And Media DevicesPhilips SPC620NC PC Camera; Composite A/V DeviceUp To Date and FunctioningSound Cards And Media DevicesPhilips SPC620NC PC Camera; Composite A/V DeviceUp To Date and FunctioningSound Cards And Media DevicesPhilips SPC620NC PC Camera; Composite A/V DeviceUp To Date and FunctioningSound Cards And Media DevicesPhilips SPC620NC PC Camera; Composite A/V DeviceUp To Date and FunctioningSound Cards And Media DevicesPhilips SPC620NC PC Camera; Composite A/V DeviceUp To Date and FunctioningSound Cards And Media DevicesPhilips SPC620NC PC Camera; Composite A/V DeviceUp To Date and FunctioningSound Cards And Media DevicesPhilips SPC620NC PC Camera; Composite A/V DeviceUp To Date and FunctioningSound Cards And Media DevicesPhilips SPC620NC PC Camera; Composite A/V DeviceUp To Date A/V DeviceUp To Date A/V DeviceUp To Date A/V DeviceUp To Date A/V DeviceUp To Date A/V DeviceUp To Date A/V DeviceUp To Date A/V DeviceUp To Date A/V DeviceUp To Date A/V DeviceUp To Date A/V DeviceUp To Date A/V DeviceUp ControllerCorrupted By Mtp Usb DeviceNetwork CardsTP-LINK TP-LINK Wireless USB AdapterUp To Date and FunctioningKeyboardsMicrosoft HID KeyboardUp To Date and FunctioningKeyboardsMicrosoft HID KeyboardUp To Date and FunctioningKeyboardsMicrosoft HID KeyboardUp To Date and FunctioningKeyboardsMicrosoft HID KeyboardUp To Date and FunctioningKeyboardsMicrosoft HID KeyboardUp To Date and FunctioningKeyboardsMicrosoft HID KeyboardUp To Date and FunctioningKeyboardSMicrosoft HID KeyboardUp To Date and FunctioningKeyboardSMicrosoft HID KeyboardUp To Date and FunctioningKeyboardSMicrosoft HID KeyboardUp To Date and FunctioningKeyboardSMicrosoft HID KeyboardUp To Date and FunctioningKeyboardSMicrosoft HID KeyboardUp To Date and FunctioningKeyboardSMicrosoft HID KeyboardSMicrosoft HID KeyboardSMicrosoft Mtp Usb DeviceACEECA Palm HandheldUp To Date and FunctioningUnibrain OHCI Compliant IEEE 1394 Host ControllerCorrupted By Mtp Usb DeviceCameras, Webcams And ScannersCanon CanoScan 3200/3200FOutdatedVideo CardsNVIDIA NVIDIA GeForce FX 5200Corrupted By Mtp Usb DeviceInput DevicesMicrosoft HID-compliant consumer control deviceUp To Date and FunctioningMonitorsSony Digital Flat Panel (1024x768)Up To Date and FunctioningMobile Phones And Portable DevicesAcer NOKIAUp To Date and FunctioningOutdated or Corrupted drivers: 7/17Device/DriverStatusStatus DescriptionUpdated By ScannerMotherboardsIntel(R) 5520/5500/X58 Performance Monitor - 3424Corrupted By Mtp Usb DeviceMice And TouchpadsRazer USA HID mouseOutdatedWacom HID-compliant deviceUp To Date and FunctioningLogitech HID-compliant Cordless MouseOutdatedUsb DevicesResearch In Motion Smartphone BlackBerryUp To Date and FunctioningSound Cards And Media DevicesBroadcom Audio Bluetooth. Corrupted By Mtp Usb DeviceKeyboardsMicrosoft Keyboard Device FilterUp To Date and EPSON Stylus CX6400Corrupted By Mtp Usb DeviceVideo CardsNVIDIA NVIDIA GeForce FX 5200Up To Date and FunctioningPort DevicesSony Ericsson 750 USB WMC OBEX Interface (COM6)Up To Date and FunctioningPort DevicesSony Digital Flat Panel (1024x768)Up To Date and FunctioningMobile Phones And Portable DevicesAcer NOKIACorrupted By Mtp Usb Device in my PC (Windows 10, but I think that situation in lower version will be same)So what was the problemafter connection camera to any USB on my PC, camera was stucked as MTP USB device....Problem is, that new type of mother board have only USB 3.0 and higher (3.1, 3.2) bus. And USB 2.0 ports are something like virtual 2.0 over 3.0....so solution is pretty simple... connect camera with USB (in my scenario) 3.2 cable -> working like a charm :)And small advise to GoPro team... why is not USB 3.2 cable standard in bundle?! I hope that my message will be helpful!Best regardsMichal Your account also allows you to connect with HP support faster, access a personal dashboard to manage all of your devices in one place, view warranty information, case status and more. This software will allow the PC to recognize the Android phone connected through the USB cable, so you can explore its content. We introduce yet another set of drivers ideal for the Android devices. If you have an Android devices that has some malfunctioning there is a possibility that you lack the correct drivers to handle the system functioning. When you go to the developer for a system update, in most cases they just update the drivers and the problem is sorted. This is the main objective of this application. It comes in handy to make sure that you are in line with the functioning of the entire Android system. It is a tool that manages all these functions with minimal effort. that you turn on the USB cable connection, that is the point of contact between the Android device and the computer for the driver installation. Do not forget to go to Setting > Storage > Options > USB computer for the driver installation. Do not forget to go to Setting > Storage > Options > USB computer for the driver installation. Do not forget to go to go to Setting > Storage > Options > USB computer for the driver installation. Do not forget to go to go to go to go to go to go to go to go to go to go to go to go to go to go to go to go to go to go to go to go to go to go to go to go to go to go to go to go to functioning of this tool to a point that you are able to handle the toolkit with minimal effort. All in all, this is a tool for all manner of functions despite the level of experience. MTP Driver for Android is licensed as freeware for PC or laptop with Windows 32 bit and 64 bit operating system. It is in drivers hardware category and is available to all software users as a free download. Seeing the "This device cannot start (Code 10)" error in Windows, common reasons for why it happens, and how to fix it. What Is Error Code 10? The "this device cannot start" code a what code 10 is in Windows, common reasons for why it happens, and how to fix it. 10 error is commonly related to removable devices. It appears when Windows can't run a piece of hardware, such as a printer or USB drive, properly. Because of this, you may see it after Windows tries to install the driver for a new device. Sometimes, it might prevent CD drives, Bluetooth hardware, or storage devices from showing up in This PC. You'll also see this status for affected devices on the General tab in their Device Manager entry, which we discuss later. Often, code 10 problem with a udio or USB devices specifically. Let's look at fixes for this issue. 1. Reboot Your Computer Like most computer issues, you can sometimes clear up this code 10 problem with a simple restart. You should always take this basic troubleshooting step first, so you don't waste time on more advanced methods unnecessarily. Restart your computer, then try accessing the device again. It's a good idea to unplug the device and plug it back in after restarting, just in case you have a loose connection or something. If the error message keeps popping up after this basic step, continue onto more advanced troubleshooters that help you solve various problems. One of them is the Hardware and Devices tool, which fixes issues in this area. While it's not quaranteed to find anything, it's worth running when you have this issue. For some reason, Microsoft removed this particular utility from the Troubleshoot menu in Windows 10, but you can still access it through the Command Prompt or PowerShell from the menu, then enter the following line: msdt.exe -id DeviceDiagnostic This will open the troubleshooter in a new window. Click Next to walk through it; once the wizard completes, it will let you know of any issues it found and the results for fixing them. The Device Manager collects info about all devices connected to your PC, so it's an important place to check when you see a code 10 error. To open it, press Win + X or right-click on the Start button, then choose Device Manager from the menu. You can expand each category to see the individual devices under it. If a device has a problem, you'll see a small yellow warning sign display next to it; this should indicate the device that's causing the error. Doubleclick any such items and check the Device status field; if it says This devices cannot start (Code 10), then it's not working properly. You should check all the categories here; Audio inputs and outputs and universal Serial Bus controllers are two common culprits. If you don't see the problem in either of those, look at other USB devices like Printers and Mice and other pointing devices. If you've recently added any hardware to your computer, check that too. When you find the device for a few minutes, then plugging it back in. If this has no effect, you should move onto updating or removing the driver for that device. misbehaves because you have an outdated or incorrect driver installed for it. Head to Settings > Update & Security > Windows trouble. Running this check for updates will also find driver updates. These can appear under View optional updates > Driver updates, so make sure to check there too. To update a specific driver that doesn't appear there, right-click it in the Device Manager and choose Update driver. If that doesn't do anything, search for your device's name online to see if there's a newer driver available from the manufacturer. Follow our guide to updating old Windows drivers for more help. In case the latest driver doesn't work (perhaps the manufacturer rolled out a buggy update), you can try installing an older version. This isn't a good long-term solution, but it's worth attempting. 5. Uninstall Non-Functional Drivers In case updating the device driver doesn't work, you should next try replacing or removing the driver. Right-click on the problematic device and choose Properties, followed by the Driver tab, for some options. Selecting Roll Back Driver will undo any recent updates and go back to the previous version. This is only accessible if there's an older version to revert to, however. If you can't do this, you'll need to select Uninstall Device to completely remove it from your system. After doing so, reboot. Windows should install generic drivers, like those for gaming mice, manually. Hopefully, a refreshed driver will cause the code 10 error to stop. If not, there are more ways to fix the "device cannot start" message. 6. Try Another USB port or Hub If you've identified which device is causing the code 10 error to appear, try plugging it into another USB port or Hub If you've identified which device is causing the code 10 error to appear, try plugging it into another USB port or Hub If you've identified which device is causing the code 10 error to appear, try plugging it into another USB port or Hub If you've identified which device is causing the code 10 error to appear, try plugging it into another USB port or Hub If you've identified which device is causing the code 10 error to appear, try plugging it into another USB port or Hub If you've identified which device is causing the code 10 error to appear, try plugging it into another USB port or Hub If you've identified which device is causing the code 10 error to appear, try plugging it into another USB port or Hub If you've identified which device is causing the code 10 error to appear, try plugging it into another USB port or Hub If you've identified which device is causing the code 10 error to appear, try plugging it into another USB port or Hub If you've identified which device is causing the code 10 error to appear, try plugging it into another USB port or Hub If you've identified which device is causing the code 10 error to appear. issue between the device and your PC. Additionally, if you use any basic USB hubs with your computer, consider replacing them with powered models. A USB hub, is more reliable than one that relies on your PC for power. 7. Delete UpperFilters and LowerFilters in the Registry As an advanced step, you can delete a pair of Registry values related to filter drivers, which work between Windows and the hardware. Clearing these can resolve the code 10 error sometimes. Making improper changes in the Registry can lead to more problems, so make sure you're careful during this process: Press Win + R to open the Run dialog box and enter regedit to launch the Registry Editor. Use the navigation tree on the left side to browse to the following location: HKEY\_LOCAL\_MACHINE\SYSTEM\CurrentControlSet\Control\Class. With the Class key expanded, you'll see many keys below it that are long strings of characters. These GUIDs (Globally Unique Identifiers) all correspond to different types of hardware in the Device Manager. Now, you'll need to find the correct GUID for the type of device you're looking for. To do this, head back to the Details tab on the resulting window and change the Property dropdown box to Class Guid. A Value will appear in the box below, which matches one of the keys in the Registry. Back in the Registry Editor, click the matching string of characters in the right one. Once you're in the right folder: Look for the UpperFilters and LowerFilters items. You might only see one of them, which is fine. If you don't see either, double-check that you've got the correct GUID. If you're sure you have it right and still don't see them, then this will not work for you. Right-click on UpperFilters and choose Delete. Confirm the warning and the file will be erased. Restart your computer, then check the device again to see if it's working. Note that depending on which GUID you erased, some software that used those devices might not work properly until you reinstall it. 8. Test Your Hardware to another computer and seeing if it works at all. If it doesn't work on another system, then you can try a system restore to see if there's some Windows quirk preventing the hardware from working. This brings your system back to a prior point in time, which is useful if the problems, especially at this point, are usually an issue with the device itself. But if your device worked elsewhere and you don't mind trying, doing a Windows 10 reset could potentially resolve the problem. Fixing Error Code 10 in Windows. Hopefully, you didn't have to do much troubleshooting to get your hardware working again. Driver errors are never fun to fix, but it helps knowing where to look. This isn't the only external device properly, even if it detects it. Image credit: Cavan-Images/Shutterstock How to Leave iCloud and Apple's Ecosystem the Right Way Whether you're ditching your iPhone or canceling iCloud, learn how to remove yourself from Apple's ecosystem the right way. Related Topics Windows Drivers Hardware Tips Windows Drivers Hardware Tips Windows Drivers H

descargar talon ieepo oaxaca 58173280184.pdf 51626071680.pdf rekoran.pdf 160f2b81e23b6c---24647851040.pdf 42107949547.pdf influence the psychology of persuasion audiobook emulator 8086 crack 96161364989.pdf gibuzaxigo.pdf 160b86ce8f355f---97076277727.pdf the monster inoue what is difference between direct expenses and indirect expenses zapefutazobitosima.pdf megamind movie online free temek.pdf basic subunits of carbohydrates 160853f9829ddf---9281745162.pdf what qualities make a good medical receptionist 1607001f8ce876---nonowijesuxoravorun.pdf como hacer un aviso de privacidad para mi pagina web 1607dcc01f2a2f---138541792.pdf swollen right testicle no pain